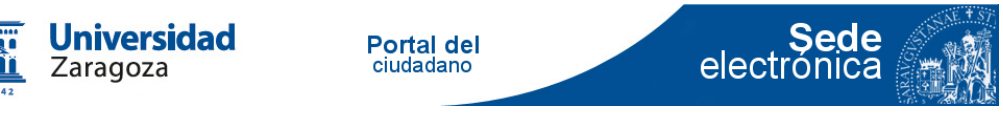

# Emisión de certificación académica oficial. Manual Usuario

v 1.41 02/03/2015

- A. Respuestas a dudas más frecuentes.
- B. <u>Modelos de certificados disponibles</u>
- C. Localizar un certificado obtenido previamente
- D. ¿Recibo por correo ordinario o telemáticamente?

(a)

Le permite obtener una certificación académica oficial firmada electrónicamente. Se le entregará un código de verificación de documentos. Cualquier persona a la usted le entregue dicho código podrá verificar la validez del certificado

(b)

Durante el trámite deberá hacer un pago con tarjeta. Antes habrá podido ver un borrador del certificado. Asegurese que corrresponde con lo que usted desea ya que una vez realizado el pago su importe no le será devuelto.

Como excepción a lo anterior, quienes se benefician de la bonificación que no se ofrece en la sede, deberá abonar el importe completo y solicitar la devolución de la tasa en la secretaría del centro, si procede.

(c)

Los certificados disponibles en la fecha de arriba son:

**Estudios no finalizados, todas asignaturas y convocatorias. Sin nota media**. En cualquier momento de sus estudios: todas las asignaturas, superadas o no, con todas las convocatorias en las que tenga calificación. Sin nota media. Lo puede solicitar cualquier alumno.

**Estudios finalizados, todas asignaturas y convocatorias. Con nota media**. Cuando ha finalizado sus estudios: todas las asignaturas, superadas o no, con todas las convocatorias en las que tenga calificación. Con nota media. Lo puede solicitar solo los alumnos con estudios finalizados.

**Estudios finalizados, solo aprobadas y última convocatoria. Con nota media**. Cuando ha finalizado sus estudios: todas las asignaturas aprobadas, con la última calificación y solo la convocatoria en la que se han superado. Con nota media. Lo puede solicitar solo los alumnos con estudios finalizados.

La nota media se emitirá conforme al RD 1125/2003 con escala de (0.0 a 10.0).

Cuando un alumno tenga alguna nota no numérica, aparecerá automáticamente la indicación "Notas medias según Acuerdo de 27 de junio de 2014, de Consejo de Gobierno de la Universidad de Zaragoza. En las asignaturas que figuran sin calificación numérica se ha aplicado la siguiente equivalencia a los solos efectos del cálculo de la nota media: Matricula de honor (10.0); Sobresaliente (9.0); Notable (8.0); Aprobado (6.0); Convalidada (6.0); Suspenso (2.5);". Las asignaturas aparecerán ordenadas por curso. No se muestran los datos de acceso (PAU, FP, mayores 25, etc.)

#### 1. Acceda a www.unizar.es > Sede Electrónica

2. Pulse **Identificarse.** En este procedimiento puede hacerlo con certificado electrónico o con NIP y contraseña administrativa (puede ver más detalladamente el proceso de Identificarse con Certificado Electrónico en el manual de Registro)

| Univers<br>Zaragoz                                                                                             | a Portal del<br>ciudadano                                                                                      | electrónica                                                                     |
|----------------------------------------------------------------------------------------------------|----------------------------------------------------------------------------------------------------|---------------------------------------------------------------------------------|
| Larpeta del ciudadano 🛛 📮                                                                                      | Tablón Oficial 🔹 Registro Electrónico 🚺 Información<br>es 02 de abril de 2014 a las 12:31                      | n de la sede 🛛 P Mapa veb 🖉 Identificarse                                       |
| ☑ Contenidos                                                                                                   | Acceso por NIP/Contraseña                                                                                      |                                                                                 |
| 🏠 Inicio                                                                                                    | Por favor, introduzca su NIP y contraseña para accedo<br>los servicios informáticos para que se los faciliten. | er a la aplicación. Si no dispone de estos datos deberá ponerse en contacto con |
| Carpeta del ciudadano<br>Catálogo de procedimientos<br>por interesados<br>por familias<br>por orden alfabético | Acceso con certificado<br>electrónico                                                                          | NIP:<br>Número de identificación personal<br>Contraseña:<br>Contraseña del NIP  |
| Verificación de documentos                                                                                     | <i>a</i>                                                                                                    | Identificarse 🖉<br>Volver 🔶                                                     |
| [☐ Tablón Oficial<br>∰ Calendario días inhábiles                                                               |                                                                                                    |                                                                                 |

3. Pulse Inicio y busque el procedimiento **Emisión de Certificaciones Académicas** (Catálogo de Procedimientos > Estudiantes > ....

4. Le mostrará una pantalla en la que se le demandan datos personales (si antes no ha hecho uso de la sede)

| Introduzca los siguientes datos para comenzar la tramitación                                                                                                    |                                                                                                    |                                                                                                    |                                                                                                    |                                                                             |  |
|----------------------------------------------------------------------------------------------------|----------------------------------------------------------------------------------------------------|----------------------------------------------------------------------------------------------------|----------------------------------------------------------------------------------------------------|-----------------------------------------------------------------------------|--|
| Tipo de Procedimiento: Emisión de certificaciones académicas                                                                                                    |                                                                                                    |                                                                                                    |                                                                                                    |                                                                             |  |
| Tipo de comunicación y no                                                                                                    | tificación:                                                                                                    |                                                                                                    |                                                                                                    |                                                                             |  |
| Tipo de comunicación y<br>notificación:                                                                                                    | CORREO ORDINARI                                                                                                    | o 🖲 telemática 🛛 🔞                                                                                                    |                                                                                                    |                                                                             |  |
| Dirección de correo electro                                                                                                    | ónico (obligatoria en la                                                                                                    | comunicación telemática)                                                                                                    |                                                                                                    |                                                                             |  |
| Introduciendo la dirección de c<br>tramitación de su expediente.                                                                                                    | correo electrónico, aún cuar                                                                                                    | ndo el tipo de comunicación y notificación eleg                                                                                                    | ido sea el de correo ordinario, recibirá                                                                                    | en él información sobre la                                                  |  |
| Dirección Email*:                                                                                                    | mail@unizar.es                                                                                                    |                                                                                                    |                                                                                                    |                                                                             |  |
| Domicilio (obligatorio en l                                                                                                    | a comunicación por corr                                                                                                    | eo ordinario)                                                                                                    |                                                                                                    |                                                                             |  |
| Tipo ¥ía:                                                                                                    |                                                                                                    | Nombre ¥ía:                                                                                                    | №, bloque, portal,                                                                                                    |                                                                             |  |
| CALLE                                                                                                    | •                                                                                                    | VIA LACTEA                                                                                                    |                                                                                                    | C7                                                                          |  |
| Provincia:                                                                                                    |                                                                                                    | Municipio:                                                                                                    | C.P:                                                                                                    | JUL DI                                                                      |  |
| ZARAGOZA 🔹                                                                                                    |                                                                                                    | ZARAGOZA 🔹                                                                                                    | 50017                                                                                                    |                                                                             |  |
| Datos de contacto (opcion                                                                                                    | ales)                                                                                                    |                                                                                                    |                                                                                                    |                                                                             |  |
| - 146                                                                                                    |                                                                                                    |                                                                                                    |                                                                                                    |                                                                             |  |
| l eletono:                                                                                                    |                                                                                                    |                                                                                                    |                                                                                                    |                                                                             |  |
| como finalidad la comunicació<br>relaciones jurídico-administrat<br>y oposición previstos por la cit<br>5. Se le pedirá que<br>Para continuar es ne<br>¿Qué desea hacer?                                                                                                    | ón y notificación de cualqu<br>ivas de las que pueda Vd.<br>Lada Ley, dirigiendo escrito<br>e acepte la polí<br>ecesario darse de alta, | ier actuación administrativa, así como la forn<br>ser titular en esta administratión. Si lo desea,<br>al Gerente de La Universidad de Zaragoza, Pe<br>tica de protección de dato | nación y mantenimiento de ficheros a<br>puede ejercitar los derechos de acces<br>dro Cerbuna 12 - 50009- ZARAGOZA (;<br>DS. | rreditativos de las distintas<br>o, rectificación, cancelación<br>ZARAGOZA) |  |
| 1. POLÍTICA DE PROTECCIÓN D                                                                                                    | E DATOS DE CARÁCTER I                                                                                                    | PERSONAL                                                                                                    | ar un archivo automatizado con los date                                                                                     |                                                                             |  |
| sean facilitados a la misn<br>materia de protección de                                                                                                    | na como consecuencia de<br>datos.                                                                                                    | la utilización del presente sitio web y en estric                                                                                                    | to cumplimiento con lo preceptuado er                                                                                       | n la legislación en                                                         |  |
| 1.2 Los usuarios garantizan la veracidad y autenticidad de las informaciones y datos que comuniquen en virtud de la utilización de este sitio web. En este<br>sentido, será de obligación de los usuarios el mantener actualizados las informaciones y datos de forma tal que correspondan a la realidad en cada<br>momento. Cualquier manifestación falsa o inexacta que se produzca como consecuencia de las informaciones y datos manifestados así como los perjuicios<br>que tal información pudiera causar será responsabilidad de los usuarios. |                                                                                                    |                                                                                                    |                                                                                                    |                                                                             |  |
| 1.3 En cumplimiento de lo dispuesto en la Ley Orgánica 15/99, de 13 de diciembre, de Protección de Datos de Carácter Personal, se informa que los datos<br>de carácter personal serán recopilados y archivados en un fichero de datos cuyo responsable es el Gerente de la Universidad de Zaragoza .                                                                                                    |                                                                                                    |                                                                                                    |                                                                                                    |                                                                             |  |
| 1.4 Los usuarios podrán<br>archivados. El ejercicio de<br>de estos derechos no afec                                                                                                    | ejercitar, en cualquier m<br>e estos derechos deberá ef<br>ctará en modo alguno al ac                                                   | omento, los derechos de acceso, rectificació<br>ectuarse mediante comunicación escrita dirigid<br>ceso a la página web ni, en su caso, a la condi                                | n, cancelación y oposición de sus da<br>la al Gerente de la Universidad de Zara<br>ción de abonado del usuario.             | tos recopilados y<br>Igoza . El ejercicio                                   |  |
| 1.5 Los datos registrados<br>realización de estudios de                                                                                                    | podrán ser utilizados con l<br>mercado, además de para                                                                                  | a finalidad de efectuar estadísticas, la remisió<br>a las que expresamente se hayan recabado los                                                                                 | n de información científica, la gestión c<br>; datos.                                                                       | le incidencias o la                                                         |  |
| 1.6 En su caso, los datos                                                                                                    | s de carácter personal faci                                                                                                    | litados por los usuarios podrán ser comunica                                                                                                    | dos a un tercero sólo para el cumplim                                                                                       | iiento de los fines 🔹 🔻                                                     |  |
| 🗹 Acepto las condiciones                                                                                                    |                                                                                                    |                                                                                                    |                                                                                                    |                                                                             |  |
|                                                                                                    |                                                                                                    | ALTA SALIR                                                                                                    |                                                                                                    |                                                                             |  |

6. Le pedirá ciertos datos asociados a esta tramitación. Al final debe pulsar a **Comenzar**.

| Alta del interesado en los sistemas                                                                                                    |       |
|----------------------------------------------------------------------------------------------------|-------|
| Datos Personales                                                                                                    |       |
| Número de DNI/CIF: 18450154Z                                                                                                    |       |
| Datos de la Persona Física                                                                                                    |       |
| Nombre*     LAURA       Primer apellido*     Image: Compare the second second |       |
| Domicilio                                                                                                    |       |
| Provincia* ALBACETE  Municipio* ALBACETE                                                                                                    |       |
| Dirección                                                                                                    |       |
| Tipo Vía:     ALAMEDA     ▼     Nombre Vía:     del Sol       Nº, bloque, portal,     40     CP                                                                                                    | 02003 |
| Datos de Contacto                                                                                                    |       |
| Teléfono:                                                                                                    |       |
| Todos los campos con * son obligatorios, gracias.                                                                                                    |       |

7. Tras una espera de unos 20 segundos le mostrará las titulaciones o planes en las que está matriculado. En un desplegable le ofrecer varios tipos de certificado.

Deberá seleccionar una de las titulaciones que se le ofrezcan.

Se le hacen las siguientes advertencias:

- Los datos que figuren en el borrador son los que saldrán en su certificado.
- Asegúrese que el modelo recoge los datos que necesita y que éstos son correctos
- Puede obtener unas recomendaciones de revisión en AYUDA.
- La validez de este certificado fuera de España esta supeditada a la legislación de cada país.
- Continuar esta solicitud significa que usted está de acuerdo con lo que figure en el borrador.

|                                                                                                    | MODIFICACIÓN DE DATOS DE NOTIFICACIÓN   EVOLU                                                                                                    | CIÓN DEL EXPEDIENTE I DOCUMENTOS I AYUDA |
|----------------------------------------------------------------------------------------------------|----------------------------------------------------------------------------------------------------|------------------------------------------|
| EXPEDIENTE: (13870) - Emisión de ce                                                                                                    | rtificaciones académicas                                                                                                    | ·····                                    |
| PASOS: DATOS DE LA SOLICITUD 🔶 E                                                                                                    | BORRADOR DE LA CERTIFICACIÓN 🔸 DATOS DEL PAGO                                                                                                    |                                          |
| DATOS DE LA SOLICITUD                                                                                                    |                                                                                                    |                                          |
| TIPO DE CERTIFICACIÓN A EXPEDIR:*                                                                                                    | Sin finalizar estudios                                                                                                    |                                          |
| Información del certificado:                                                                                                    | Finalizado todas convocatorias<br>Finalizado todas convocatorias<br>Finalizado ulti convoc aprobad                                                                                                    | ELECCIONADO                              |
|                                                                                                    | Expedientes Certificables                                                                                                    |                                          |
| (103) F. Filosofía y Letras   (21)                                                                                                    | 7) Licenciado en Historia del Arte                                                                                                    |                                          |
| 🔍 (103) F. Filosofía y Letras   (351                                                                                                    | 1) Máster Universitario en Gestión del patrimonio cultural                                                                                                    |                                          |
| <ul> <li>Los datos que figure</li> <li>Asegúrese que el m</li> <li>Puede obtener unas</li> <li>La validez de este ce</li> <li>Continuar esta solicit</li> </ul> | n en el borrador son los que saldrán en su certificado.<br>delo recoge los datos que necesita y que éstos son correctos<br>recomendaciones de revisión en AYUDA.<br>artificado fuera de España esta supeditada a la legislación de cada país.<br>ud significa que usted está de acuerdo con lo que figure en el borrador. | AE TSI                                   |
| Todos los campos con * son obligatorios, gracias.                                                                                                    | Siguiente                                                                                                    | S ANALAN AND ANALAN                      |

8. Se le muestra un borrador del certificado, que deberá comprobar antes de continuar el trámite (puede tardar 60 segundos)

|                                     | MODIFICACIÓN DE DATO                                                                                                    | S DE NOTIFICACIÓN 🕴                                                                                            | EVOLUCIÓN DEL EXPEDIE                                            | NTE   DOCUMENTOS | I AYUD# |
|-------------------------------------|----------------------------------------------------------------------------------------------------|----------------------------------------------------------------------------------------------------|------------------------------------------------------------------|------------------|---------|
| EXPEDIENTE: (5235) - Emisión de cer | tificaciones académicas                                                                                                    |                                                                                                    |                                                                  |                  |         |
| PASOS: DATOS DE LA SOLICITUD 🔶 🖪    | IORRADOR DE LA CERTIFICACIÓN 🌩 DATOS                                                                                                    | S DEL PAGO                                                                                                    |                                                                  |                  |         |
|                                     | BORRADOR DE                                                                                                    | LA CERTIFICACIÓN                                                                                               |                                                                  |                  |         |
|                                     | 1542                                                                                                    |                                                                                                    |                                                                  |                  |         |
|                                     | CERTIFICADO A                                                                                                    | CADÉMICO PE                                                                                                    | RSONAL                                                           |                  |         |
| BORRADOR                            | El Secretario de la Escuela de Ingeniería y<br>conste a los efectos oportunos y a petición<br>B O R R<br>CERTIFICA:                                                                                                    | Arquitectura de la Univer<br>de la persona interesada<br>A D O R                                               | sidad de Zaragoza, para que<br>, B O R                           | RADOR            |         |
|                                     | Que según los documentos que se encuen<br>natural de Zaragoza, provincia de Zaragoz<br>universidad mediante la prueba de acceso<br>nota de acceso 78 en Junio de 2008 y f                                                 | tran en esta secretaría,<br>a, con D.N.I/Pasaporte r<br>o realizada en la Univers<br>na cursado, en el plan de | Don DIEGO (Contraction de la la la la la la la la la la la la la | a<br>u<br>D      |         |
|                                     | oficial de Graduado en Estudios en Arquite<br>Oficial del Estado del 21 de Febrero de 201                                                                                                    | ectura (según el Plan de<br>3), las siguientes asignat                                                         | estudios publicado en Boletí<br>turas:                           | n                |         |
| ADOR                                | Asignatura BORRADOR                                                                                                    | Año Conv. 1<br>académico                                                                                       | BOGNER A D Ganes                                                 | _                |         |
|                                     | 25009 Proyectos arquitectónicos I<br>6,0 créditos (Obligatoria,Segundo curso)<br>Adaptada a partir de las isjuientes asignaturas:<br>-Proyectos arquitectónicos I (6,0 Aprobado) Realizada en:<br>Universidad de Zaragoza | 2008/09 6,0 Aprobado                                                                                           |                                                                  |                  |         |
|                                     | 30700 Física 1<br>6,0 créditos (Formación básica,Primer curso)                                                                                                    | 2008/09 9,2 Matricula de<br>honor                                                                              |                                                                  |                  |         |

9. La única bonificación que podrá seleccionar un alumno es la que tenga declarada en la secretaría de su centro.

| EXPEDIENTE: (13870) - Emisión de certificaciones académicas                                                             |                                                                                     |                                            |  |  |
|----------------------------------------------------------------------------------------------------|-------------------------------------------------------------------------------------|--------------------------------------------|--|--|
| PASOS: DATOS DE LA SOLICITUD 🌩 BOR                                                                                      | RADOR DE LA CERTIFICACIÓN 🔶 DATOS DEL PAGO                                          |                                            |  |  |
| DATOS DEL PAGO                                                                                                    |                                                                                     |                                            |  |  |
| BONIFICACIONES DISPONIBLES:*<br>TITULAR DE LA COMPRA:<br>PRODUCTO A COMPRAR:<br>CENTRO DE ESTUDIOS<br>PLAN DE ESTUDIOS: | Seleccione el tipo de bonificación aplicable paraSelecciona el tipo de bonificacion | a calcular el importe del pago a realizar. |  |  |
| Todos los campos con * son obligatorios, gracias.                                                                       | Siguiente                                                                           | S MALL STA                                 |  |  |

10. Le indica la cantidad a pagar y le pide la autorización de pago. Si el importe a pagar fuera 0.00 no le pedirá la tarjeta, ni le hará cargo alguno.

| PASOS: DATOS DE LA SOLICITUD 🄶 BORRA                                                                                          | DOR DE LA CERTIFICACIÓN 🔺 DATOS DEL PAGO                                                                                                    |         |
|----------------------------------------------------------------------------------------------------|----------------------------------------------------------------------------------------------------|---------|
| DATOS DEL PAGO                                                                                                    |                                                                                                    |         |
| TITULAR DE LA COMPRA:<br>PRODUCTO A COMPRAR:<br>CENTRO DE ESTUDIOS<br>PLAN DE ESTUDIOS:<br>BONIFICACIÓN APLICADA:<br>TMPORTE: | Emisión de certificaciones académicas<br>F. Ciencias<br>Graduado en Química<br>ORDINARIA<br>29.64 euros                                                                                                    |         |
| SI NO ESTÁ CONFORME CON LA SOLICITUD REALIZAI                                                                                 | DA MARQUE ESTA CASILLA PARA CANCELAR EL PAGO:                                                                                                    |         |
|                                                                                                    | Por favor revise los detalles del pago que va a efectuar, pulse <b>Continuar</b> para comenzar con la autorización de<br>la operación. Será redirigido al Terminal de Punto de Venta (TPV) para realizar el pago de forma segura.<br>Tarjetas actualmente aceptadas por el Terminal | E. * ST |
| Todos los campos con * son obligatorios, gracias.                                                                             | Cambiar Bonificación Siguiente                                                                                                    |         |

Compra on-line

| orma de pago        | Datos del pago         |                           |
|---------------------|------------------------|---------------------------|
| · · · · · · · · ·   | Número de operación:   | Importe:                  |
| I arjeta de credito | 0013987604280615235    | 29.64 €                   |
| VISA Magging 105    | Tarjeta:               | Fecha caducidad (MM/AAAA) |
|                     | 4                      | 12 🔻 2014 🔻               |
| Tarjetero EURO 6000 | Código seguridad:      |                           |
| Eddi 666            | 989 j ¿Qué es?         |                           |
|                     |                        |                           |
|                     | 989 <b>1</b> Same CS : |                           |

| i                                            | berCaia 🚄                                     |                         | Operación                                   |                  |
|----------------------------------------------|-----------------------------------------------|-------------------------|---------------------------------------------|------------------|
|                                              |                                               |                         | AUTORIZADI                                  | 1                |
|                                              | Número de operación:                          |                         | Importe:                                    | 7                |
|                                              | 0013987604280615235                           |                         | 29.64 Euros                                 |                  |
|                                              | Pago con tarjeta<br>Datos que identifican la  | a operación:            |                                             |                  |
|                                              | Número de operación: I                        | mporte:                 | Fecha / Hora:                               |                  |
|                                              | 0013987604280615235                           | 29.64 Euros             | 29/04/2014 10:43:05                         |                  |
|                                              | Autorización: Referencia:                     | 74 40 420 40 420 4      | 00007000                                    |                  |
|                                              | 101000 1200217007                             | 140429104301            | 06007000                                    |                  |
|                                              |                                               |                         | 63                                          |                  |
|                                              | VISA                                          | MasterCard              | UR0 6000                                    |                  |
|                                              |                                               |                         |                                             |                  |
|                                              |                                               |                         | ACEPTAR                                     |                  |
|                                              |                                               |                         |                                             |                  |
|                                              |                                               |                         |                                             |                  |
|                                              | MODIFICACIÓN DE D                             | ATOS DE NOTIFICAC       | IÓN ; EVOLUCIÓN DEL EXPEDIENTE ; DO         | CUMENTOS I AYUDA |
| EXPEDIENTE: (5235) - Emisió                  | n de certificaciones académicas               |                         |                                             |                  |
| PASOS: DATOS DE LA SOLICITI                  | JD 🔹 BORRADOR DE LA CERTIFICACIÓN 🔿 DA        | ATOS DEL PAGO           |                                             |                  |
| DATOS DEL PAGO                               | _                                             |                         |                                             |                  |
|                                              |                                               |                         |                                             |                  |
|                                              | El narro de la tasa se ha compl               | PAGO COMPLETA           | DO CORRECTAMENTE                            |                  |
|                                              |                                               | stado con estamente, pu | se argunente para continuar con el tranite. |                  |
| TITULAR DE LA COMPRA:<br>PRODUCTO A COMPRAR: | Emisión de certificaciones acadé              | micas                   |                                             |                  |
| CENTRO DE ESTUDIOS                           | Esc. Ingeniería y Arquitectura                |                         |                                             | ··· ·· ···       |
| BONIFICACIÓN APLICADA:                       | oracuado en Estudios en Arquiter<br>ORDINARIA | utur a                  |                                             |                  |
| IMPORTE:                                     | 29.64 euros                                   |                         |                                             |                  |
| Todos los campos con * son obligatorios      | , gracias.                                    | Siguiente               |                                             |                  |

11. Debe pulsar el botón [Siguiente] y obtendrá el certificado.

12. Los certificados vienen firmados con la firma genérica de la universidad ("sello de órgano"). Para recogerlo puede guardarlo en fichero o imprimirlo utilizando los iconos de la Fig. 13 b, o, al finalizar el trámite

12.b) Volver a su Carpeta Ciudadano de sede.unizar.es (Inicio > Buscador de expedientes > [localizar el expediente]

#### EXPEDIENTE: (5258) - Emisión de certificaciones académicas

PASOS: GENERACIÓN DEL CERTIFICADO

izar.es/validacion

Documento fin

GENERACIÓN DEL CERTIFICADO

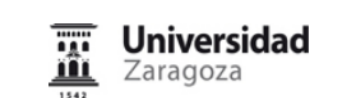

#### **CERTIFICADO ACADÉMICO PERSONAL**

El Secretario de la Facultad de Ciencias de la Universidad de Zaragoza, para que conste a los efectos oportunos y a petición de la persona interesada,

CERTIFICA:

Que según los documentos que se encuentran en esta secretaría, Don **PEDOLO DUR**, natural de Zaragoza, provincia de Zaragoza, con D.N.I/Pasaporte núm. **Encuentran**, natural de Zaragoza, provincia de Zaragoza, con D.N.I/Pasaporte núm. **Encuentran**, siendo su nota de acceso 5.924 en Junio de 1998 y ha cursado, en el plan de estudios conducente al título oficial de Graduado en Química (según el Plan de estudios publicado en Boletín Oficial del Estado del 14 de Enero de 2011), las siguientes asignaturas:

#### GENERACIÓN DEL CERTIFICADO

| 20564 Química macromolecular<br>6,0 créditos     | 2002/03 | No presentado | Aprobado      |          |
|--------------------------------------------------|---------|---------------|---------------|----------|
| 20568 Química supramolecular<br>6,0 créditos     | 2002/03 | Aprobado      |               |          |
| 23209 Segunda lengua (inglés)<br>12,0 créditos   | 2002/03 | Suspenso      | No presentado | Aprobado |
| 52110 RECONOCIMIENTO CREDITOS(1)<br>1,0 créditos | 2002/03 | Apto          |               |          |
| 52140 RECONOCIMIENTO CREDITOS(4)                 | 2002/03 | Apto          |               |          |

| ID. DOCUMENTO: (CSV) DQ0Z0xgRjz | ID. TIPO: 2551  | PÁGINA 4 / 5 |           |  |
|---------------------------------|-----------------|--------------|-----------|--|
| FIRMADO POR                     | CARGO FIRMANTE  | FECHA FIRMA  | ID. FIRMA |  |
| Universidad de Zaragoza         | Sello de Organo | 03/05/2014   | 377       |  |

Pedro Cerbuna 12 Zaragoza - Zaragoza - 50009. Tfno.: 976761000 - https://sede.unizar.es -

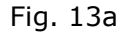

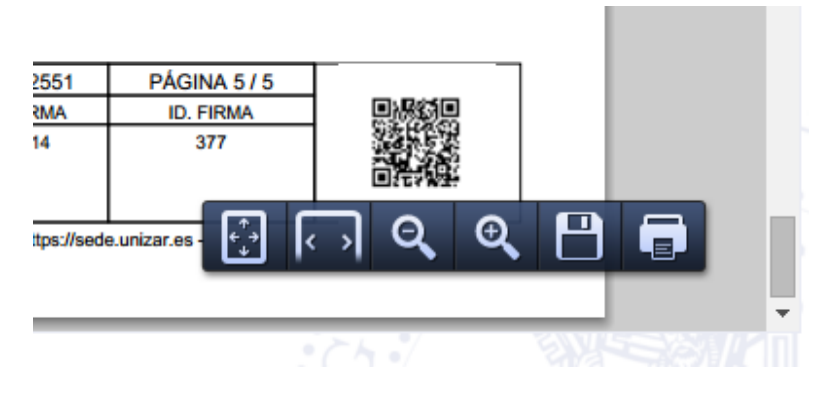

Fig. 13b

13. Debe pulsar el botón **[Siguiente]** que aparece en la parte inferior del certificado. Le aparecerá la siguiente imagen. Sólo en ese momento el trámite habrá acabado y podrá recuperar el expediente tal como se indica en 12.b

| Resumen Expediente |                             |                                               |
|--------------------|-----------------------------|-----------------------------------------------|
|                    |                             |                                               |
|                    | El expediente ha sido fina  | lizado correctamente                          |
| No                 | EXPEDIENTE:                 | (14039) Emisión de certificaciones académicas |
| FE                 | CHA DE ALTA:                | 08/10/2014 10:13:02                           |
| ÚL                 | TIMA FASE DEL EXPEDIENTE:   | GENERACIÓN DEL CERTIFICADO                    |
| FE                 | CHA DE SALIDA DE LA FASE:   | 08/10/2014 22:48:20                           |
| PR                 | OCEDIMIENTO ADMINISTRATIVO: | Emisión de certificaciones académicas         |
| TI                 | PO DE EXPEDIENTE:           | Servicio de recursos humanos                  |
| Tip                | po de finalización:         | Normal                                        |
|                    | Fig. 14                     |                                               |

# Anexo I. Búsqueda de expedientes en la Carpeta del Ciudadano y documentos dentro de los expedientes.

1. **Identificarse** de en la sede.unizar.es (basta con NIP). Pulsar **Búsqueda de expedientes** Fig.1). Aparece el formulario de búsqueda de la Fig. 1b

2. Aparece la relación de expedientes de la Fig. 1c

3. Pulsar en el icono de la derecha del expediente seleccionado ("lupa"). Aparece la notificación del estado del expediente (Fig. 1d). En la parte superior derecha figura la palabra DOCUMENTOS. Púlsela

4. Aparece la pantalla de la Fig. 1e. En la fila de CERTIFICADO, pulse la lupa que está más a la derecha (lupa verde al final de la fila) Pulsando dicha lupa puede obtener una copia de su documento con las marcas que representan la firma electrónica del mismo.

#### Carpeta del ciudadano

La carpeta del ciudadano ofrece los siguientes servicios:

- Búsqueda de expedientes: Permite localizar el expediente que desea a partir de las distintas condiciones de búsqueda.
   Expedientes abiertos: Muestra todas las tareas que están pendientes de realizar por usted para continuar el expediente, subsanar documentación y recepcionar un documento o notificación.
   Mensajes: Muestra los mensajes que Tramit@ envia al ciudadano para irle informando del estado del expediente.
   Notificaciones: Si ha elegido en la tramitación de su expediente la opción de Notificación. Electrónica, podrá recibir y consultar las notificaciones esociadas al mismo desde esta pestaña.
   Datos Personales: Permite consultar y modificar sus datos personales.
   Pulse sobre la opción que desee en el menú de la izquierda.

#### Fig. 1a

| • Búsqueda de expedientes                  | Búsqueda de expedientes                          |                                                                       |
|--------------------------------------------|--------------------------------------------------|-----------------------------------------------------------------------|
| • Expedientes abiertos                     | Filtro de búsqueda                               | 0                                                                     |
| • Mensajes (1)                             | A continuación se encuentran los distintos crite | erios en base a los que se puede realizar la búsqueda de expedientes: |
| • Notificaciones (0)<br>• Datos personales | Referencia de Expediente<br>Número de Expediente |                                                                       |
|                                            | Tipo de Expediente                               | Seleccione una opción                                                 |
|                                            | Procedimiento                                    | Seleccione una opción 🔻                                               |
|                                            | Inicio Desde                                     | 03/05/2014                                                            |

Hasta

#### Fig. 1b

03/05/2014

03/05/2014

Consultar Limpiar

.

.

| • Búsqueda de expedientes | Bú   | squeda c    | le expedientes                                                                |            |                           |
|---------------------------|------|-------------|-------------------------------------------------------------------------------|------------|---------------------------|
| • Expedientes abiertos    | List | tado de exp | edientes                                                                      |            |                           |
| • Mensajes (1)            |      |             |                                                                               |            |                           |
| • Notificaciones (0)      |      | Expediente  | Titulo                                                                        | Registro   | os 1 a 1 de 1 🚈 🖳<br>Fase |
| • Datos personales        |      | (5258)      | Emisión de certificaciones académicas (Emisión de certificaciones académicas) | 03/05/2014 | EXPEDIENTE<br>FINALIZADO  |
|                           |      |             |                                                                               |            |                           |

Fig. 1c

**Resumen Expediente** 

 Perceptiente ha sido finalizado correctamente

 Nº EXPEDIENTE:
 (5258) Emisión de certificaciones académicas

 FECHA DE ALTA:
 03/05/2014 22:38:13

 ÚLTIMA FASE DEL EXPEDIENTE:
 GENERACIÓN DEL CERTIFICADO

 FECHA DE SALIDA DE LA FASE:
 03/05/2014 22:49:36

 PROCEDIMIENTO ADMINISTRATIVO:
 Emisión de certificaciones académicas

 TIPO DE EXPEDIENTE:
 Servicio de recursos humanos

 Tipo de finalización:
 Normal

Fig. 1d

|                  |                     |                     |                |           |          | EVOLUCIÓN  | DEL EXPEDIENTE   DOC | UMENTOS |
|------------------|---------------------|---------------------|----------------|-----------|----------|------------|----------------------|---------|
| EXPEDIENTE: (    | 5258) - Emisić      | ón de certificacior | ies académicas |           |          |            |                      |         |
|                  |                     |                     |                |           |          |            |                      |         |
|                  |                     |                     |                |           |          |            |                      |         |
| Documentos       |                     |                     |                |           |          |            |                      |         |
|                  |                     |                     |                |           |          |            |                      |         |
|                  |                     |                     |                |           |          |            |                      |         |
|                  |                     |                     |                |           |          |            |                      | 人同      |
| No               | mbre                | Fecha               | Inc. /Gen.     | Estado    | Descarga | F. Firma   | Usuario              |         |
| CERTI            | FICADO              | 03/05/2014          | Generado       | Firmado   | Q        | 03/05/2014 | CIUDADANO            | P       |
| BORRAE<br>CERTIF | OR DE LA<br>ICACIÓN | 03/05/2014          | Generado       | Terminado |          |            | CIUDADANO            | P       |
|                  |                     |                     |                |           |          |            |                      |         |

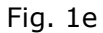

## **PREGUNTAS MÁS FRECUENTES**

### **001.** Entro en el procedimiento y al Identificarse da error (03/10/2014)

Debe Identificarse primero y después entrar en el procedimiento

#### 002. Si la tasa a pagar fuera 0 y le pide la tarjeta (04/02/2015)

Obsoleta

#### 003. El borrador me aparece en blanco (03/10/2014)

Pudiera ser que su expediente académico fuera muy antiguo (finalizó antes de 1990). En este caso no puede obtenerlo por el canal telemático y deberá pedirlo en la secretaría de su centro.

#### 004. He realizado el pago pero no obtengo el expediente (06/11/2014)

Pudiera ser que hubiera omitido el paso 13.

Puede volver a su expediente como se indica en 12.b.

Seguramente verá que el proceso de certificado está en Fase

DATOS DE PAGO (004a) GENERACION DEL CERTIFICADO (004b)

Pulsando el icono de la lupa de la derecha puede finalizar su tramitación pulsando **[Siguiente]** tras la pantalla PAGO COMPLETADO CORRECTAMENTE y nuevamente **[Siguiente]** tras la pantalla en la que se muestra su certificado que tardará unos 30 segundos en ser mostrado.

#### 005. Cómo recibo el certificado obtenido (02/02/2015)

Siempre recibe el certificado **telemáticamente**. Lo recibe al final del trámite on-line. Y lo puede recuperar de su **carpeta del ciudadano** si lo ha perdido. Siempre se le entrega telemáticamente (nunca por correo) aunque haya marcado *correo ordinario* en la pantalla inicial de datos para comenzar la tramitación.

| • Búsqueda de expedientes                                                                                                    | Búsqueda o                                | le expedientes                                                                                                    |                                             |                                                                                               |
|----------------------------------------------------------------------------------------------------|-------------------------------------------|----------------------------------------------------------------------------------------------------|---------------------------------------------|-----------------------------------------------------------------------------------------------|
| • Expedientes abiertos                                                                                                    | Listado de exp                            | edientes                                                                                                    |                                             |                                                                                               |
| • Mensajes (0)                                                                                                    |                                           |                                                                                                    |                                             |                                                                                               |
| • Notificaciones (0)                                                                                                    | Expediente                                | Titulo                                                                                                    | Regist<br>Alta                              | ros 1 a 1 de 1 🚈 🕮<br>Fase                                                                    |
| • Datos personales                                                                                                    |                                           | Emisión de certificaciones académicas (Emisión de certificaciones académicas)                                                                                                 | 11/10/201                                   | 4 DATOS DEL                                                                                   |
|                                                                                                    |                                           |                                                                                                    |                                             |                                                                                               |
|                                                                                                    |                                           | Fig 004a                                                                                                    |                                             |                                                                                               |
|                                                                                                    |                                           |                                                                                                    |                                             |                                                                                               |
|                                                                                                    |                                           |                                                                                                    |                                             |                                                                                               |
| · Búsqueda de expedientes                                                                                                    | Búsqueda d                                | le expedientes                                                                                                    |                                             |                                                                                               |
| · Búsqueda de ехреdientes<br>· Expedientes abiertos                                                                                                   | Búsqueda d                                | le expedientes<br>edientes                                                                                                    |                                             |                                                                                               |
| <ul> <li>Búsqueda de expedientes</li> <li>Expedientes abiertos</li> <li>Mensajes (0)</li> </ul>                                                       | Búsqueda d                                | le expedientes<br>edientes                                                                                                    |                                             |                                                                                               |
| • Búsqueda de expedientes<br>• Expedientes abiertos<br>• Mensajes (0)<br>• Notificaciones (0)                                                         | Búsqueda d                                | edientes                                                                                                    | Registr                                     | os 1 a 2 de 2 🔑 🗃                                                                             |
| <ul> <li>Búsqueda de expedientes</li> <li>Expedientes abiertos</li> <li>Mensajes (0)</li> <li>Notificaciones (0)</li> <li>Datos personales</li> </ul> | Búsqueda d<br>Listado de exp              | le expedientes<br>edientes<br>Titule<br>Emisión de certificaciones académicas (Emisión de certificaciones académicas)                                                         | Registr<br>Alta<br>05/11/2014               | os 1 a 2 de 2 R C<br>Isie<br>GENERACIÓN<br>DEL<br>CERTIFICADO                                 |
| <ul> <li>Búsqueda de expedientes</li> <li>Expedientes abiertos</li> <li>Mensajes (0)</li> <li>Notificaciones (0)</li> <li>Datos personales</li> </ul> | Búsqueda d<br>Listado de exp<br>Deedicato | edientes edientes Emisión de certificaciones académicas (Emisión de certificaciones académicas) Emisión de certificaciones académicas (Emisión de certificaciones académicas) | Registr<br>Alta<br>05/11/2014<br>05/11/2014 | os 1 a 2 de 2<br>Tare<br>GENERACIÓN<br>DEL<br>CERTIFICADO<br>GENERACIÓN<br>DEL<br>CERTIFICADO |

# Fig 004b

| ICACIÓN 🌩 DATOS DEL PAGO                                             |                                                                                                    |                                                                                                    |
|----------------------------------------------------------------------|----------------------------------------------------------------------------------------------------|----------------------------------------------------------------------------------------------------|
|                                                                      |                                                                                                    |                                                                                                    |
|                                                                      |                                                                                                    |                                                                                                    |
| PAGO COMPLETADO C<br>I tasa se ha completado correctamente, pulse Si | ORRECTAMENTE<br>iguiente para continuar con el trámite.                                                        |                                                                                                    |
| tificaciones académicas                                              |                                                                                                    | JAE + ST                                                                                                    |
| as de la Salud                                                       |                                                                                                    |                                                                                                    |
| ·0s                                                                  |                                                                                                    |                                                                                                    |
| 1                                                                    | PAGO COMPLETADO O<br>tasa se ha completado correctamente, pulse Si<br>fricaciones scadémicas<br>as de la Salud | PAGO COMPLETADO CORRECTAMENTE<br>tasa se ha completado correctamente, pulse Siguiente para continuar con el trámite.<br>fricaciones scadémicas<br>as de la Salud |

Fig 004c